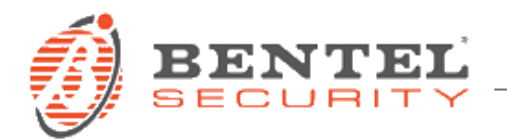

# **ABS-VAP11N – Guida rapida**

# CONFIGURAZIONE

- 1. Sul Personal Computer da usare per la configurazione del bridge ABS-VAP11N:
  - Disabilitare l'eventuale Connessione rete wireless (WiFi).
  - Abilitare la Connessione alla rete locale (Ethernet) ed impostare il protocollo TCP/IPv4 selezionando Ottieni automaticamente un indirizzo IP ed Ottieni indirizzo server DNS automaticamente come da figura seguente.

| Proprietà - Protocollo Internet version                                                                                                    | e 4 (TCP/IPv4) |  |  |  |  |  |  |
|----------------------------------------------------------------------------------------------------|----------------|--|--|--|--|--|--|
| Generale Configurazione alternativa                                                                                                    |                |  |  |  |  |  |  |
| È possibile ottenere l'assegnazione automatica delle impostazioni IP se la rete supporta tale caratteristica. In caso contrario, sarà necessario richiedere all'amministratore di rete le impostazioni IP corrette. |                |  |  |  |  |  |  |
| Ottieni automaticamente un indiri                                                                                                    | izzo IP        |  |  |  |  |  |  |
| - Utilizza il seguente indirizzo I <u>P</u> : -                                                                                                    |                |  |  |  |  |  |  |
| Indirizzo IP:                                                                                                    |                |  |  |  |  |  |  |
| S <u>u</u> bnet mask:                                                                                                    |                |  |  |  |  |  |  |
| Gateway predefinito:                                                                                                    |                |  |  |  |  |  |  |
| Ottieni indirizzo server DNS autor                                                                                                    | maticamente    |  |  |  |  |  |  |
| 🔘 Utilizza i seguenti indirizzi server [                                                                                                    | <u>D</u> NS:   |  |  |  |  |  |  |
| Server DNS preferito:                                                                                                    |                |  |  |  |  |  |  |
| Server DNS alternativo:                                                                                                    |                |  |  |  |  |  |  |
| Con <u>v</u> alida impostazioni all'uscita                                                                                                    | Avanzate       |  |  |  |  |  |  |
|                                                                                                    | OK Annulla     |  |  |  |  |  |  |

2. Posizionare il Personal Computer vicino al punto in cui il bridge ABS-VAP11N dovrà essere installato in modo da verificare la potenza del segnale WiFi.

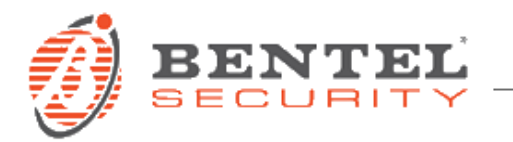

3. Collegare i connettori USB ed Ethernet del bridge ABS-VAP11N al Personal Computer ed attendere un minuto affinché il bridge si avvii.

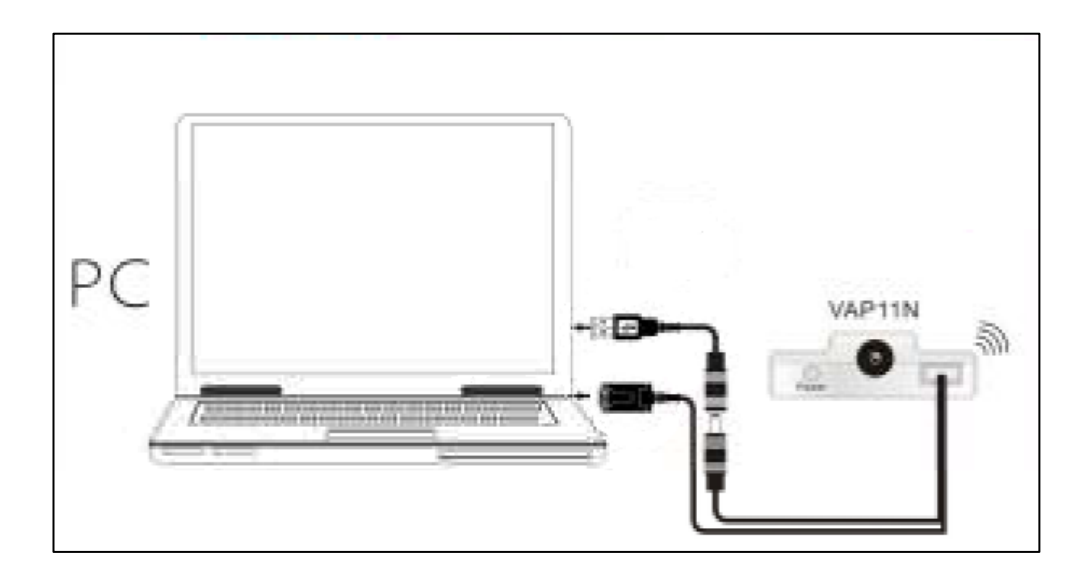

- 4. Aprire un web browser (consigliato Internet Explorer), accedere all'indirizzo <u>http://vonets.cfg</u> ed eseguire il login:
  - Username: admin
  - Password: admin

| E Colorado e a colorado e a col | ی اور اور اور اور اور اور اور اور اور اور | 5 🗙 |
|----------------------------------------------------------------------------------------------------|-------------------------------------------|-----|
| ONET                                                                                                    | <u>IS</u>                                 | ^   |
|                                                                                                    |                                           |     |
|                                                                                                    |                                           |     |
| ſ                                                                                                    | ● English ○ 简体中文                          |     |
|                                                                                                    |                                           |     |
|                                                                                                    | Login                                     |     |
|                                                                                                    |                                           | ~   |

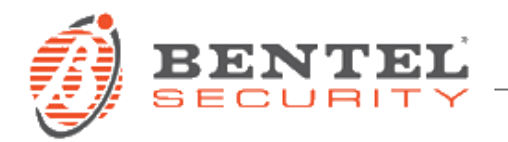

5. Apparirà la pagina *WiFi Hotspots* in cui sono elencate tutte le reti wireless trovate. Selezionare la rete wireless a cui si desidera connettersi. Verificare che la potenza del segnale WiFi sia buona (il valore nella colonna *Signal* dovrebbe essere almeno 50) e quindi cliccare sul tasto *Next*.

| Wi          | Fi Hotspots                                      |                        |                            |                                           |                    |                   |
|-------------|--------------------------------------------------|------------------------|----------------------------|-------------------------------------------|--------------------|-------------------|
| Sele<br>the | ct a Wireless Network<br>SSID of the network may | to connec<br>nually. 7 | ct to. If m<br>Then, click | not found, please<br>x <mark>Next.</mark> | click <b>Refre</b> | sh List, or enter |
| ۲           | SSID                                             | Channel                | Signal                     | Authentication                            | Encryption         | Wifi Mode         |
|             | [HiddenSSID]                                     | 7                      | 55                         | WPAPSK-WPA2PSK                            | TKIPAES            | 11b/g/n           |
|             | [HiddenSSID]                                     | 7                      | 44                         | WPAPSK-WPA2PSK                            | TKIPAES            | 11b/g/n           |
|             | ABS-IP                                           | 7                      | 39                         | WPAPSK-WPA2PSK                            | TKIPAES            | 11b/g/n           |
|             | PV&V                                             | 6                      | 24                         | Disable                                   |                    | 11b/g/n           |
|             | Win7                                             | 7                      | 24                         | WPA2-PSK                                  | AES                | 11b/g             |
|             | [HiddenSSID]                                     | 7                      | 24                         | WPAPSK-WPA2PSK                            | TKIPAES            | 11b/g/n           |
|             | [HiddenSSID]                                     | 7                      | 24                         | WPAPSK-WPA2PSK                            | TKIPAES            | 11b/g/n           |
|             |                                                  |                        |                            |                                           |                    |                   |
|             | there are 7 wireless netw                        | ork                    |                            |                                           |                    | Refresh List      |
| $\circ$     | SSID                                             | channel                | 1 🗸 11b                    | /g/n 🗸                                    |                    |                   |
|             |                                                  |                        |                            |                                           |                    | Next Exit         |

- 6. Nella pagina successiva:
  - Digitare nella casella *Pass Phrase* la chiave di cifratura della rete wireless precedentemente selezionata.
  - Digitare nella casella *WiFi Repeater SSID* il nome della rete wireless che il bridge ABS-VAP11N metterà a disposizione con la sua funzionalità di ripetitore WiFi. Per evitare errori è suggerito indicare un nome diverso da quello della rete wireless selezionata.
  - Cliccare sul tasto Apply.

| Security Settings                                         |                  |  |  |  |  |
|-----------------------------------------------------------|------------------|--|--|--|--|
| Security Mode                                             | WPAPSK-WPA2PSK 🗸 |  |  |  |  |
| WPA Algorithms                                            | TKIP-AES 🗸       |  |  |  |  |
| Pass Phrase segreto                                       |                  |  |  |  |  |
| Automatic connect to memory hotspots                      |                  |  |  |  |  |
| ✓ The repeater parameter and the hotspots synchronization |                  |  |  |  |  |
| WiFi Repeater SSID ABS-IP_20 ×                            |                  |  |  |  |  |

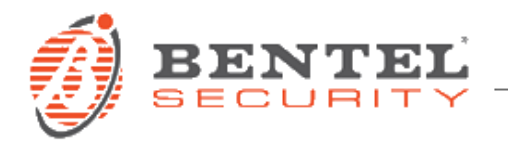

7. A questo punto i parametri di configurazione sono salvati quindi è possibile scollegare il bridge ABS-VAP11N dal Personal Computer e connetterlo al modulo ABS-IP della centrale Absoluta.

## Νοτε

- Nel caso in cui l'Hotspot (Access Point) sia configurato per consentire l'accesso alla rete wireless solo a determinati MAC address, sarà necessario aggiungere a questo elenco:
  - 1. Il MAC address del modulo ABS-IP (vedere etichetta oppure, da tastiera LCD, accedere alla voce 3.5 del menu utente).
  - 2. Il MAC address riportato sull'etichetta del bridge ABS-VAP11N e quello successivo. Ad esempio, se nell'etichetta del bridge è riportato il MAC address 00:17:13:16:A9:20, nell'elenco dei MAC address accettati dovrà essere inserito anche il MAC address 00:17:13:16:A9:21.
- Nel caso fosse necessario connettere ad una nuova rete wireless un bridge ABS-VAP11N precedentemente configurato, si raccomanda di ripristinare i dati di fabbrica (vedere capitolo seguente) prima di procedere alla configurazione.

#### **RIPRISTINO DEI DATI DI FABBRICA**

 Alimentare il bridge ABS-VAP11N ad esempio collegando il connettore USB ad un Personal Computer; il cavo Ethernet deve restare scollegato. Attendere un minuto affinché il bridge ABS-VAP11N si avvii; a questo punto la spia verde (Ethernet) dovrebbe essere spenta mentre quella blu (WiFi) dovrebbe essere accesa.

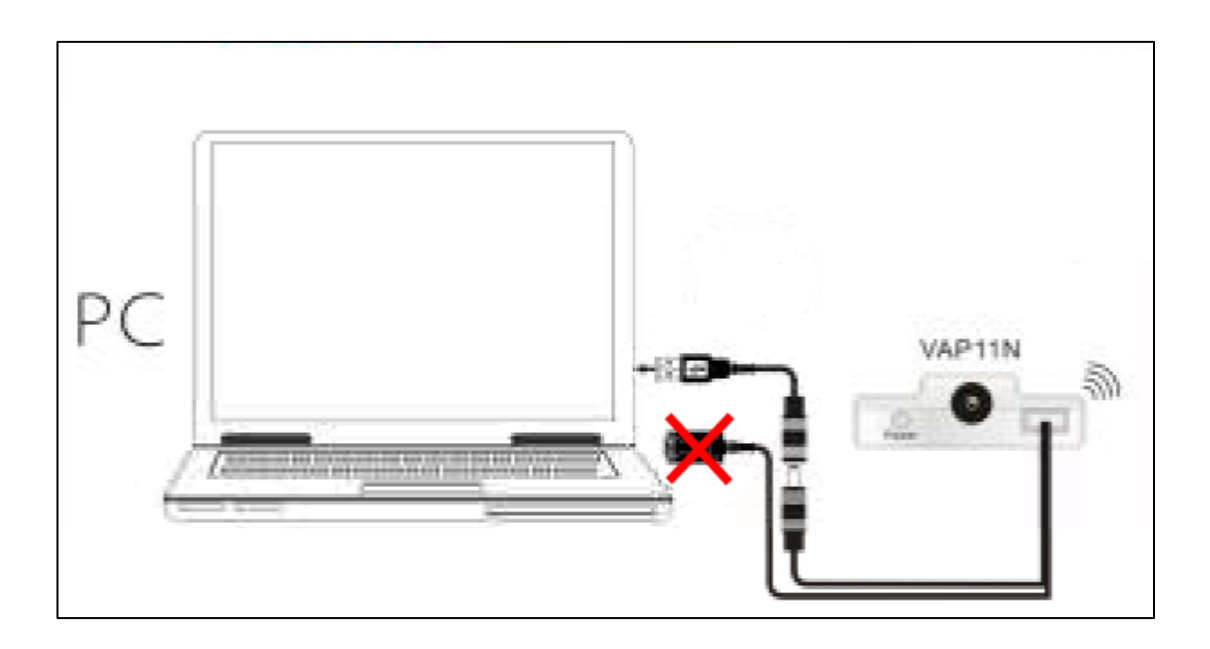

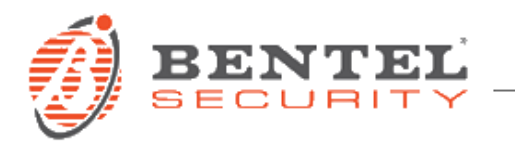

- 2. Premere il tasto di reset sul lato bridge ABS-VAP11N per almeno 5 secondi ed attendere un minuto. Durante questo periodo la spia verde dovrebbe eseguire un breve lampeggio seguito, a distanza di una ventina di secondi, da un secondo lampeggio più lungo. A questo punto i dati di fabbrica sono stati ripristinati e la sola spia blu dovrebbe essere accesa.
- 3. Scollegare l'alimentazione del bridge ABS-VAP11N ed attendere qualche secondo prima di riconnetterla.

## METODO DI CONFIGURAZIONE ALTERNATIVO

Di seguito vengono descritte delle operazioni da eseguire con un Personal Computer ma, con gli opportuni adattamenti, possono essere eseguite con un qualsiasi dispositivo che disponga di connettività WiFi come, ad esempio, uno smartphone.

 Alimentare il bridge ABS-VAP11N ad esempio collegando il connettore USB ad un Personal Computer; il cavo Ethernet deve restare scollegato. Attendere un minuto affinché il bridge ABS-VAP11N si avvii; a questo punto la spia verde (Ethernet) dovrebbe essere spenta mentre quella blu (WiFi) dovrebbe essere accesa.

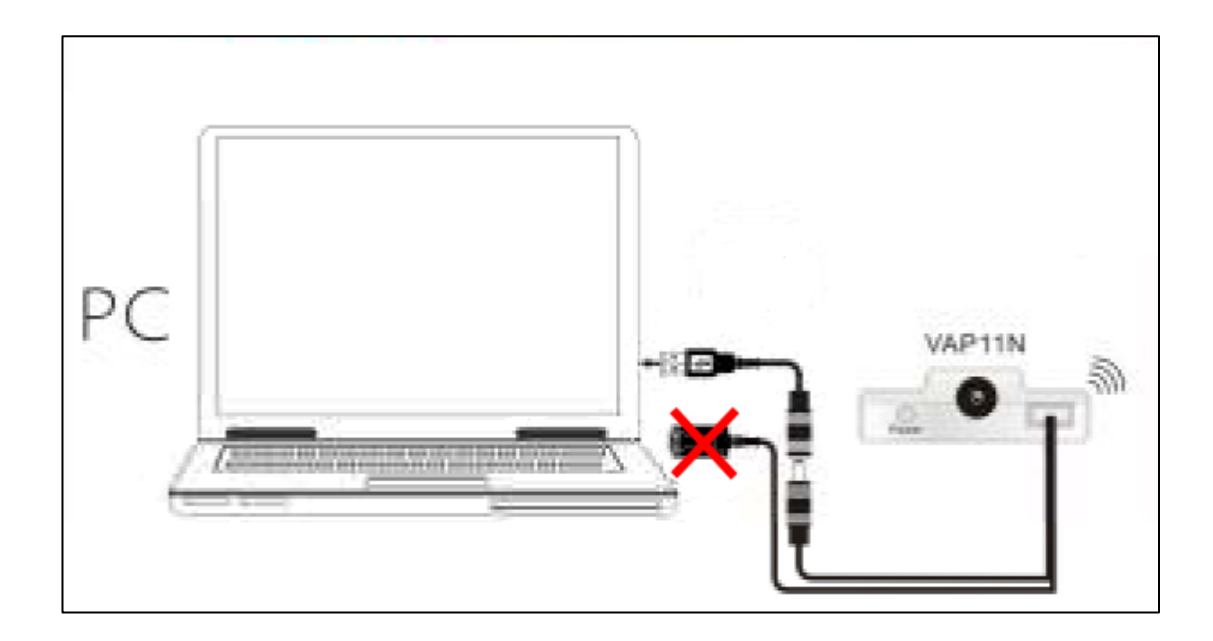

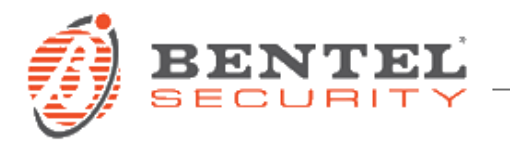

2. Abilitare la Connessione rete wireless (WiFi) del Personal Computer ed impostare il protocollo TCP/IPv4 selezionando *Ottieni automaticamente un indirizzo IP* ed *Ottieni indirizzo server DNS automaticamente* come da figura seguente.

| Proprietà - Protocollo Internet version                                                                                                    | ne 4 (TCP/IPv4)   |  |  |  |  |  |  |
|----------------------------------------------------------------------------------------------------|-------------------|--|--|--|--|--|--|
| Generale Configurazione alternativa                                                                                                    |                   |  |  |  |  |  |  |
| È possibile ottenere l'assegnazione automatica delle impostazioni IP se la rete supporta tale caratteristica. In caso contrario, sarà necessario richiedere all'amministratore di rete le impostazioni IP corrette. |                   |  |  |  |  |  |  |
| Ottieni automaticamente un indiriz                                                                                                    | izzo IP           |  |  |  |  |  |  |
| — Utilizza il seguente indirizzo I <u>P</u> : —                                                                                                    |                   |  |  |  |  |  |  |
| Indirizzo IP:                                                                                                    | · · · · ·         |  |  |  |  |  |  |
| Sybnet mask:                                                                                                    |                   |  |  |  |  |  |  |
| <u>G</u> ateway predefinito:                                                                                                    |                   |  |  |  |  |  |  |
| Ottieni indirizzo server DNS auton                                                                                                    | maticamente       |  |  |  |  |  |  |
| 🔘 Utilizza i seguenti indirizzi server [                                                                                                    | DNS:              |  |  |  |  |  |  |
| Server DNS preferito:                                                                                                    |                   |  |  |  |  |  |  |
| Server DNS alternativo:                                                                                                    |                   |  |  |  |  |  |  |
| Con <u>v</u> alida impostazioni all'uscita                                                                                                    | Avan <u>z</u> ate |  |  |  |  |  |  |
|                                                                                                    | OK Annulla        |  |  |  |  |  |  |

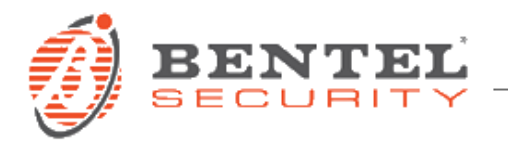

3. Eseguire una scansione delle reti wireless ed individuare quella il cui nome inizia con *VONETS*\_ e terminano con le ultime 6 cifre del MAC address del bridge ABS-VAP11N (vedere etichetta).

| Attualmente connesso a:               | 47        | - |
|---------------------------------------|-----------|---|
| TYCOFS.LOCAL<br>Accesso a Internet    |           |   |
| Connessione rete wireless             | ^         |   |
| ABS-IP                                | all       |   |
| PV&V                                  | 31        |   |
| VONETS_16A920                         | 30        |   |
| Win7                                  |           |   |
| sala_spezzaferri                      | 300       |   |
| bentel_RandD                          | 300       |   |
| bentel_sales                          | 300       |   |
| Altra rete                            | at        | Ŧ |
| Apri Centro connessioni di rete e con | divisione |   |

- 4. Connettersi a questa rete wireless usando come password 12345678.
- 5. Aprire un web browser (consigliato Internet Explorer), accedere all'indirizzo <u>http://vonets.cfg</u> ed eseguire il login:
  - Username: *admin*
  - Password: admin

|                                       | ~ |
|---------------------------------------|---|
| VONE/S'                               |   |
|                                       |   |
|                                       |   |
|                                       |   |
| ● English ○ 简体中文                      |   |
| admin                                 |   |
| · · · · · · · · · · · · · · · · · · · |   |
| Login                                 |   |
|                                       | ~ |

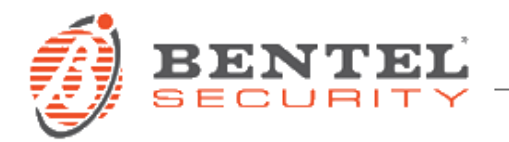

6. Apparirà la pagina *WiFi Hotspots* in cui sono elencate tutte le reti wireless trovate. Selezionare la rete wireless a cui si desidera connettersi. Verificare che la potenza del segnale WiFi sia buona (il valore nella colonna *Signal* dovrebbe essere almeno 50) e quindi cliccare sul tasto *Next*.

| e | ct a Wireless Netw<br>SSID of the networ | ork to conne<br>k manually. | ct to. If<br>Then, cli | not found, pleas<br>ck Next. | e click <b>Refre</b> | sh List, or enter |
|---|------------------------------------------|-----------------------------|------------------------|------------------------------|----------------------|-------------------|
|   | SSID                                     | Channel                     | Signal                 | Authentication               | Encryption           | Wifi Mode         |
|   | [HiddenSSID]                             | 7                           | 55                     | WPAPSK-WPA2PSK               | TKIPAES              | 11b/g/n           |
|   | [HiddenSSID]                             | 7                           | 44                     | WPAPSK-WPA2PSK               | TKIPAES              | 11b/g/n           |
|   | ABS-IP                                   | 7                           | 39                     | WPAPSK-WPA2PSK               | TKIPAES              | 11b/g/n           |
|   | PV&V                                     | 6                           | 24                     | Disable                      |                      | 11b/g/n           |
|   | Win7                                     | 7                           | 24                     | WPA2-PSK                     | AES                  | 11b/g             |
|   | [HiddenSSID]                             | 7                           | 24                     | WPAPSK-WPA2PSK               | TKIPAES              | 11b/g/n           |
|   | [HiddenSSID]                             | 7                           | 24                     | WPAPSK-WPA2PSK               | TKIPAES              | 11b/g/n           |
|   | there are 7 wireless                     | network                     |                        |                              |                      | Refresh List      |

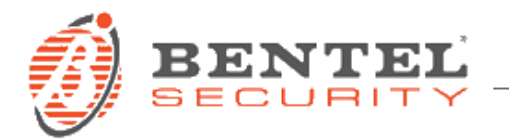

- 7. Nella pagina successiva:
  - Digitare nella casella *Pass Phrase* la chiave di cifratura della rete wireless precedentemente selezionata.
  - Digitare nella casella WiFi Repeater SSID il nome della rete wireless che il bridge ABS-VAP11N metterà a disposizione con la sua funzionalità di ripetitore WiFi. Per evitare errori è suggerito indicare un nome diverso da quello della rete wireless selezionata. In seguito potrà risultare utile connettersi a questa rete wireless con un qualsiasi dispositivo WiFi (ad esempio uno smartphone) per verificare il corretto funzionamento del bridge ABS-VAP11N.
  - Cliccare sul tasto Apply.

| WiFi Hotspots                        |                              |  |  |  |  |
|--------------------------------------|------------------------------|--|--|--|--|
| Security Settings                    |                              |  |  |  |  |
| Security Mode                        | WPAPSK-WPA2PSK 🗸             |  |  |  |  |
| WPA Algorithms                       | TKIP-AES 🗸                   |  |  |  |  |
| Pass Phrase                          | segreto                      |  |  |  |  |
| Automatic connect to memory hotspots |                              |  |  |  |  |
| ☑ The repeater parameter and         | the hotspots synchronization |  |  |  |  |
| WiFi Repeater SSID ABS-              | IP_20 ×                      |  |  |  |  |
|                                      | Apply Back                   |  |  |  |  |

8. A questo punto i parametri di configurazione sono salvati quindi è possibile scollegare il bridge ABS-VAP11N dall'alimentazione e connetterlo al modulo ABS-IP della centrale Absoluta.

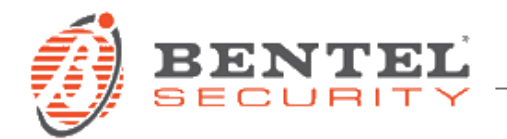

# AGGIORNAMENTO FIRMWARE

- 1. L'aggiornamento del firmware del bridge ABS-VAP11N può essere eseguito attraverso una connessione Internet quindi è necessario innanzitutto configurare il bridge come indicato nel primo capitolo.
- 2. Usare un PC con connessione Ethernet oppure un qualsiasi dispositivo mobile tramite WiFi per accedere alla pagine di configurazione del bridge. Aprire un web browser (consigliato Internet Explorer), accedere all'indirizzo <u>http://vonets.cfg</u> ed eseguire il login:
  - Username: admin
  - Password: admin

| C () C http://vonets.cfg/a ک ج ک C User Login × 🔐 ۲ | 2 |
|-----------------------------------------------------|---|
| <b>ONETS</b>                                        |   |
|                                                     |   |
|                                                     |   |
| ● English 〇 简体中文                                    |   |
| ▲ admin                                             |   |
| ♪                                                   |   |
| Login                                               |   |
|                                                     | 1 |

3. Entrare nella pagina System Setting \ Firmware Upgrade e cliccare sul tasto Upgrade.

| Operative Status     | Equipment To     | Recovery Factory | Login Settings | Firmware Upgrade |
|----------------------|------------------|------------------|----------------|------------------|
| Scan Hotspots        | Upgrade Firmware |                  |                |                  |
|                      | Upgrade          |                  |                |                  |
| 骨 WiFi Repeater >    |                  |                  |                |                  |
| 🛠 System Setting >>> |                  |                  |                |                  |

4. Al termine dell'aggiornamento firmware è necessario eseguire un ripristino dei dati di fabbrica come indicato precedentemente.